# PocketBook<sup>™</sup> Touch Lux<sup>™</sup> Uživatelská příručka

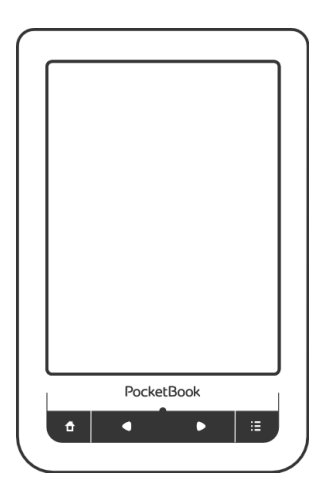

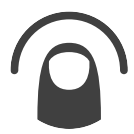

| BEZPEČNOSTNÍ OPATŘENÍ5                                                                                                    |                                        |  |
|----------------------------------------------------------------------------------------------------|----------------------------------------|--|
| VZHLED A OVLÁDÁNÍ                                                                                                    | 10                                     |  |
| Pohled zepředu                                                                                                    | 10                                     |  |
| Pohled z boku                                                                                                    | 11                                     |  |
| TECHNICKÉ VLASTNOSTI                                                                                                    | 12                                     |  |
|                                                                                                    |                                        |  |
| ZAČÍNÁME                                                                                                    | 13                                     |  |
| ZAČÍNÁME<br>Nabití baterie                                                                                                  | <b>13</b><br>13                        |  |
| ZAČÍNÁME<br>Nabití baterie<br>Řízení spotřeby                                                                               | <b>13</b><br>13<br>14                  |  |
| ZAČÍNÁME<br>Nabití baterie<br>Řízení spotřeby<br>Ukládání souborů                                                           | <b>13</b><br>13<br>14<br>15            |  |
| ZAČÍNÁME<br>Nabití baterie<br>Řízení spotřeby<br>Ukládání souborů<br>Tahy ovládání                                          | 13<br>13<br>14<br>15<br>16             |  |
| ZAČÍNÁME<br>Nabití baterie<br>Řízení spotřeby<br>Ukládání souborů<br>Tahy ovládání<br>Operace s klávesnicí                  | 13<br>13<br>14<br>15<br>16<br>18       |  |
| ZAČÍNÁME<br>Nabití baterie<br>Řízení spotřeby<br>Ukládání souborů<br>Tahy ovládání<br>Operace s klávesnicí<br>PŘEDNÍ SVĚTLO | 13<br>13<br>14<br>15<br>16<br>18<br>19 |  |

| VEDEEN NAMET PRICEO 50   | 23 |
|--------------------------|----|
| HLAVNÍ NABÍDKA           | 24 |
| Nedávné události         | 26 |
| Knihovna                 | 28 |
| Book Store               | 32 |
| Poznámky                 | 32 |
| Slovník                  | 32 |
| Aplikace                 | 33 |
| Vyhledávání              | 39 |
| Hudba                    | 40 |
| Stavový řádek            | 41 |
| Seznam úloh              | 41 |
| Seznam úloh              | 42 |
| Instalace rozšíření      | 44 |
|                          |    |
| ČTENÍ KNIH               | 45 |
| Sociální sítě a ReadRate | 48 |
| Otáčení stránek          | 53 |

ĴΖ

VI ΟŽΕΝΙ ΚΛΡΤΥ ΜΙCDO SD

|     | Obsah                                                                                                    | 53                               |
|-----|----------------------------------------------------------------------------------------------------|----------------------------------|
|     | Přejít na stránku                                                                                        | 54                               |
|     | Záložky                                                                                                  | 55                               |
|     | Další odkazy                                                                                             | 55                               |
|     | Hledat                                                                                                   | 56                               |
|     | Měřítko zobrazení                                                                                        | 56                               |
|     | Slovník                                                                                                  | 59                               |
|     | Poznámky                                                                                                 | 60                               |
|     | Přetočení obrázku                                                                                        | 61                               |
|     | Zavření knihy                                                                                            | 61                               |
|     |                                                                                                    |                                  |
|     |                                                                                                    |                                  |
| NAS |                                                                                                    | 62                               |
| NAS | TAVENÍ<br>Přední světlo                                                                                  | <b>62</b><br>62                  |
| NAS | TAVENÍ<br>Přední světlo<br>Osobní nastavení                                                              | <b>62</b><br>62<br>62            |
| NAS | TAVENÍ<br>Přední světlo<br>Osobní nastavení<br>Síť                                                       | 62<br>62<br>62<br>64             |
| NAS | TAVENÍ<br>Přední světlo<br>Osobní nastavení<br>Síť<br>Hodiny                                             | 62<br>62<br>64<br>64             |
| NAS | TAVENÍ<br>Přední světlo<br>Osobní nastavení<br>Síť<br>Hodiny<br>Jazyků/Languages                         | 62<br>62<br>64<br>64<br>65       |
| NAS | TAVENÍ<br>Přední světlo<br>Osobní nastavení<br>Síť<br>Hodiny<br>Jazyků/Languages<br>Účty a synchronizace | 62<br>62<br>64<br>64<br>65<br>66 |

| Úspora baterie                                  | 71 |
|-------------------------------------------------|----|
| O přistroji                                     | 71 |
| AKTUALIZACE FIRMWARU                            | 73 |
| ODSTRANĚNÍ POTÍŽÍ                               | 78 |
| ZÁKAZNICKÁ PODPORA                              | 80 |
| PROHLÁŠENÍ O SHODĚ S MEZINÁRODNÍMI<br>STANDARDY | 81 |

# Bezpečnostní opatření

Dříve, než začnete pracovat se zařízením, přečtěte si prosím obzvlášť pečlivě tento oddíl. Následující rady Vám pomohou zajistit Vaši bezpečnost a prodloužit životnost zařízení.

### Podmínky skladování, přepravy a použití

Rozmezí pracovních teplot zařízení je od 0°C do 40°C, proto je nevystavujte příliš nízkým nebo vysokým teplotám. Nikdy nenechávejte kabely u zdrojů tepla, mohlo by to vést k poškození izolace, a následně vyvolat riziko požáru nebo zásahu elektrickým proudem.

Snažte se vyhýbat následujícím vlivům:

- přímé sluneční záření
- zdroje otevřeného ohně či kouře

• tekutiny nebo vlhkost

 silná elektromagnetická pole, elektrostatické náboje a zdroje UV záření

 nadměrný mechanický tlak na displej, konektory a klávesy zařízení.

Nenechávejte zařízení dlouhodobě ve špatně větraných prostorách, například v uzavřeném automobilu.

Neházejte se zařízením a nesnažte se je ohnout. Chraňte displej před předměty, které jej mohou poškrábat nebo jinak poškodit. Pro ochranu se doporučuje zařízení uchovávat a přenášet v pouzdru.

Uchovávejte zařízení mimo dosah dětí.

#### Obsluha

Nesnažte se zařízení rozebrat nebo upravovat.

Nepoužívejte zařízení, jestliže má poškozenou baterii, nabíječku (poškozený plášť, kabel nebo kontakt) či SD kartu. Při poškození baterie (praskliny v plášti, únik elektrolytu, deformace), je potřeba ji vyměnit v servisním středisku. Používání podomácku vyrobených nebo modifikovaných baterií může vést k nevratnému poškození zařízení.

K čištění pláště či displeje nepoužívejte organická ani anorganická rozpouštědla, například benzol. K odstranění prachu používejte měkkou tkaninu, k očištění odolných znečištění použijte několik kapek destilované vody.

Výskyt pěti či méně vadných pixelů na displeji je přípustnou normou a není záruční vadou displeje.

Po skončení doby životnosti se prosím obraťte na nejbližší autorizované servisní středisko k provedení diagnostiky ohledně bezpečnosti dalšího používání. Podrobné informace týkající se servisní obsluhy ve Vašem regionu lze nalézt na oficiálních stránkách PocketBook International: <u>www.pocketbook-int.com/support/</u>.

#### RF safety

Zařízení je přijímačem a vysílačem záření ve vysokofrekvenčním pásmu a může vyvolat rušení rádiového signálu nebo jiných elektrických zařízení. Při používání osobních zdravotnických pomůcek (např., kardiostimulátor a akustické protézy) se poraďte s lékařem nebo výrobcem ohledně bezpečnosti používání zařízení.

Nepoužívejte bezdrátové připojení v místech, kde je to zakázáno, například na palubě letadla či v nemocnici, kde by mohlo být narušeno fungování palubní elektroniky či zdravotnického vybavení.

#### Likvidace

Nesprávná likvidace tohoto zařízení může negativně ovlivnit životní prostředí a zdraví lidí. K zabránění podobným následkům je nutné splnit speciální požadavky ohledně likvidace zařízení. Recyklace uvedených materiálů pomůže šetřit přírodní zdroje. Pro podrobnější informace o recyklaci zařízení se obraťte na místní orgány městské správy, sběrný dvůr, obchod, kde bylo zařízení zakoupeno nebo na autorizované servisní středisko.

Likvidace elektrického a elektronického zařízení (směrnice je aplikována v zemích EU a dalších evropských zemích, kde platí systémy děleného sběru odpadu).

V ostatních zemích likvidujte baterii v souladu s místními předpisy.

Neodhazujte baterii do ohně – nebezpečí výbuchu!

# Vzhled a ovládání

# POHLED ZEPŘEDU

 Domů – návrat do Hlavního menu

 Zpět – v režimu čtení posune stránku na předchozí stránku

 Ukazatel LED – světlo – zařízení pracuje (stránky se načítají, Wi-Fi je připojeno).
Během nabíjení baterie tento indikátor bliká. Zařízení je plně nabité, když indikační světlo přestane blikat

 Vpřed – v režimu čtení posune stránku na další stránku PocketBook = 

 Menu – otevře kontextové menu. Pro zapnutí/vypnutí <u>Přední</u> světlo stiskněte a na jednu sekundu přidržte tlačítko Menu.

### POHLED Z BOKU

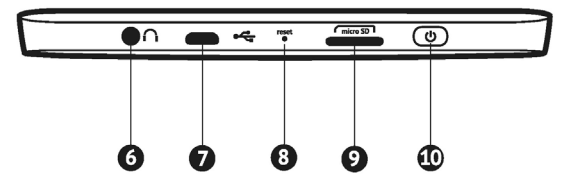

6. 3.5 mm audio konektor

 Micro-USB jack – pro připojení počítače nebo nabíječky (nabíječka je volitelná)

8. Reset – chcete-li provést restartování zařízení

Slot pro microSD kartu – pro externí paměťovou kartu (microSD karta je volitelná)

10. On/Off - pro zapnutí/vypnutí zařízení.

# Technické vlastnosti

| Displej                  | 6" E Ink Pearl™ HD kapacitní multisenzorový<br>displej 1024×758, B&W                                                           |  |
|--------------------------|----------------------------------------------------------------------------------------------------|--|
| Přední světlo            | Ano                                                                                                    |  |
| CPU                      | 800MHz                                                                                                    |  |
| RAM                      | 128MB                                                                                                    |  |
| Paměť                    | 4GB *                                                                                                    |  |
| Operační systém          | Linux®                                                                                                    |  |
| Připojení                | Wi-Fi™ (802.11 b/g/n)<br>USB 2.0                                                                                               |  |
| Paměťový slot            | Paměťový slot MicroSD/SDHC                                                                                                    |  |
| Audio výstup             | 3.5 mm stereo konektor                                                                                                    |  |
| Baterie                  | Li-Polymer, 3,7 V, 1000 mAh, 8000 stránek **                                                                                   |  |
| Formát knih              | PDF, EPUB (včetně souborů chráněných DRM),<br>TXT, FB2, FB2.zip, RTF, HTML, HTM, PRC<br>(MOBI), CHM, DjVu, DOC, DOCX, RTF, TCR |  |
| Formát obrázků           | ů JPEG, BMP, PNG, TIFF                                                                                                    |  |
| Formát audio<br>nahrávek | MP3                                                                                                    |  |
| Velikost                 | 175×114.5×9.5 mm                                                                                                    |  |
| Hmotnost                 | 198 g                                                                                                    |  |

\* Skutečná velikost dostupné vnitřní paměti se může lišit v závislosti na softwarové konfiguraci zařízení.

\*\* Životnost baterie a výše uvedené hodnoty se mohou lišit v závislosti na režimu použití, konektivitě a nastavení.

# <u>Začínáme</u>

V této kapitole se dozvíte, jak přístroj připravit pro práci, a také o jeho hlavních ovládacích prvcích.

# NABITÍ BATERIE

Poprvé je nutno zařízení nabíjet ve vypnutém stavu 8-12 hodin. Nabít baterii lze s pomocí síťového nabíjecího adaptéru z elektrické sítě.

Pro první nabití zařízení proveďte následující úkony:

- 1. Připojte zařízení k nabíjecímu adaptéru
- 2. Indikátor se rozsvítí, jakmile začne nabíjení

 Indikátor zhasne, jakmile bude baterie kompletně nabitá

**4.** Nyní můžete odpojit zařízení od síťového adaptéru a zapnout je pro první použití.

# ŘÍZENÍ SPOTŘEBY

Chcete-li přístroj zapnout, stiskněte a po dobu několika sekund přidržte tlačítko **Zap/Vyp**, dokud se neobjeví logo spouštění. Je-li přístroj připraven k provozu, obraz se v závislosti na nastavení změní na hlavní nabídku nebo na poslední otevřenou knihu (*Nastavení > Osobní nastavení > Při spuštění, otevřít*).

Chcete-li přístroj vypnout, trvale stiskněte tlačítko **Zap/ Vyp**, dokud se přístroj nevypne. Pokud hlavní vypínač stisknete krátce, klávesnice přístroje se uzamkne a v pravém horním rohu obrazovky se objeví symbol klíče. Klávesnici lze odemknout dalším stiskem tlačítka **Zap/Vyp**.

Kromě toho můžete nastavit automatické blokování kláves nebo vypnutí přístroje: přejděte na položky *Nastavení > Úspora baterie > Vypnout po* nebo *Nastavení > Další nastavení > Uzamknout klávesnici po*, a nastavit dobu nečinnosti, která uplyne před uzamčením klávesnice nebo vypnutí přístroje. V případě, že vaše zařízení neodpovídá na stisknutí kláves nebo dotyky obrazovky a neprovádí po dobu 2-3 minut žádné akce, můžete jej restartovat stisknutím tlačítka **Reset** na bočním panelu pomocí drobného předmětu (např. narovnanou svorkou).

> UPOZORNĚNÍ! Nepoužívejte ostré předměty, např. jehly, ke stisknutí tlačítka **Reset**, abyste nepoškodili kryt zařízení! Tuto funkci nepoužívejte často, její použití má vliv na elektronické součásti zařízení.

# UKLÁDÁNÍ SOUBORŮ

Připojte zařízení k počítači pomocí USB kabelu. Vnitřní paměť zařízení a paměť MicroSD-karty se objeví v počítači jako dva samostatné vyměnitelné disky.

Pomocí Windows Exploreru nebo jiného správce souborů, zkopírujte knihy do vybrané složky v zařízení nebo v MicroSD-kartě. VAROVÁNÍ! Zařízení může být počítačem nerozpoznáno, pokud je nastaveno Nabíjení v sekci Nastavení > Další nastavení > Systém > USB režim. Neodpojujte zařízení od počítače předtím, než je kopírování souborů dokončeno, mohlo by to mít za následek ztrátu informací. Před odpojením USB kabelu nebo vypnutím počítače, doporučuje se odpojit zařízení přes «bezpečné odpojení zařízení».

# TAHY OVLÁDÁNÍ

UPOZORNĚNÍ! Dotyková obrazovka zařízení je velmi citlivá a křehká. Abyste zabránili jejímu poškození, při ovládání zařízení speciálními tahy (gesty) se jí dotýkejte opatrně.

#### Klepnout

Otevírá prvek (kniha, soubor, aplikace složky nebo položka nabídky).

### Dotknout se a přidržet

Otevírá kontextovou nabídku prvku (pokud je dostupná).

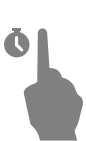

### Posunout

Obrací stránky knihy nebo seznamu; pohybuje obrázkem: posunujte prsty přes obrazovku.

# Přejít

Posunuje seznamy: pohybujte rychle prsty přes obrazovku.

# Měřítko zobrazení

Mění měřítko zobrazení obrázku: položte dva prsty na obrazovku a stáhnutím k sobě obraz oddalte nebo roztáhnutím od sebe obraz přibližte.

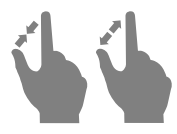

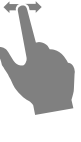

# OPERACE S KLÁVESNICÍ

Virtuální klávesnice se používá, když je potřeba zadat textovou informaci, například při vyhledávání nebo vyplňování údajů pro připojení k síti.

Chcete-li napsat symbol, na něj klepněte.

Chcete-li změnit jazyk psaní, stiskněte tlačítko Současný jazyk. Chcete-li přidat jazyk na klávesnici, jděte na Nastavení > Jazyků/Languages > Rozložení klávesnice.

 Přepnout velká/malá písmena

 Změnit jazyk psaní

 Smazat naposledy napsaný symbol

4. Zadávání textu

 Zavřít dotykovou klávesnici

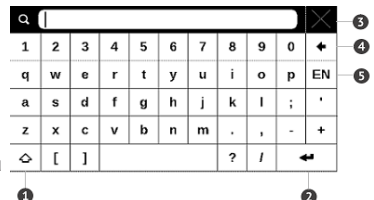

Pokud pomocí klávesnice zadáváte heslo (např. pro Wi-Fi), objeví se ikona •. Tuto ikonu stiskněte, pokud chcete zobrazit zadaný text.

# PŘEDNÍ SVĚTLO

Pro zapnutí/vypnutí Přední světlo stiskněte a na jednu sekundu přidržte tlačítko **Menu**. Pro otevření konfiguračního okna Přední světlo stiskněte ikony ve stavovém řádku \*. V otevřeném okně lze pomocí posuvníku nastavit vhodnou úroveň předního světla.

#### WI-FI

Zařízení může získat přístup k internetu pomocí Wi-Fi připojení. Zařízení se může připojit k jednomu z přístupových míst pomocí předem nakonfigurovaného profilu pro Wi-Fi připojení. Pokud jste na místě s veřejným (nezabezpečeným) přístupem k internetu, nemusíte přednastavit profil připojení.

Jestliže zvolíte připojení chráněno heslem, budete vyzváni k zadání přístupového kódu pomocí klávesnice na obrazovce. V tomto případě, se kód používá pouze pro aktuální připojení a není uložen – budete muset kód znovu zadat i příště.

Pro připojení k chráněné Wi-Fi síti, použijte předem nakonfigurované profily připojení.

Připojení můžete nakonfigurovat předem a nastavit automatické připojení. Dále postupujte následovně:

1. Přejděte na Nastavení > Síť > Přístup k síti

 V zaškrtávacím políčku Přístup k síti vyberte možnost Zapnout, a zobrazí se další nastavení: Automatické připojení, Připojení ke skryté síti a seznam dostupných Wi-Fi sítí. POZNÁMKA: Pokud nejsou k dispozici žádné sítě nebo je-li signál slabý, položka *Dostupné sítě* se nezobrazí a bude nahrazena položkou *Vyhledávání* – Vyhledávání dostupných sítí

 Pro konfiguraci připojení ke skryté síti otevřete kartu Připojení ke skryté síti a v poli Název sítě (SSID) klávesnicí na obrazovce zadejte její SSID.

- 4. V příslušném seznamu vyberte typ zabezpečení:
  - *Žádné* pro otevřenou síť.

 Jednoduché (WEP) – po výběru této možnosti je nutné specifikovat Typ ověření WEP – Otevřený systém nebo Sdílený klíč. Zařízení nedokáže typ ověřování rozpoznat automaticky.

 WPA/WPA2 Enterprise – budete muset zadat uživatelské jméno, heslo a (v případě potřeby) doménu.

 WPA/WPA2 PSK – budete muset zadat síťový klíč (až 64 znaků).

5. Otevřete *Pokročilá nastavení*. V příslušné části vyberte dobu nečinnosti před odpojením.  Je-li nutné nakonfigurovat nastavení sítě ručně, přejděte do Pokročilých nastavení a změňte položku Nastavení IP adresy:

 DHCP – získat adresu IP automaticky (je-li nakonfigurován server DHCP)

 Ručně (pro zkušené uživatele) – síťové parametry zadejte ručně pomocí klávesnice na obrazovce

 Má-li síť, ke které se potřebujete připojit, proxy server, můžete jeho parametry specifikovat v části Konfigurace proxy

 Chcete-li zkontrolovat konfiguraci sítě a připojit se k síti, vraťte se do části Připojení ke skryté síti a stiskněte možnost Připojit.

> POZNÁMKA: Připojení Wi-Fi lze použít k připojení k internetu. Přenos dat prostřednictvím připojení Wi-Fi není dostupný. Zařízení je možné připojit k přístupovému bodu Wi-Fi se zapnutou filtrací adresy MAC.

# VLOŽENÍ KARTY MICRO SD

Zařízení je již vybaveno 4 GB vnitřní paměti, kterou lze rozšířit pomocí karty micro SD. Kartu vložte do slotu podle obrázku a lehce zatlačte, až se pevně usadí.

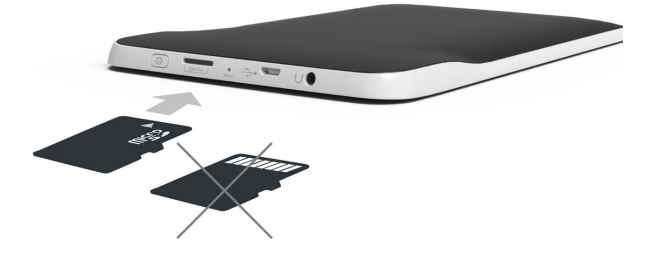

Chcete-li kartu vyjmout, lehce zatlačte na její okraj, aby se uvolnila, a vytáhněte ji.

V této kapitole se seznámíte se základními prvky uživatelského rozhraní zařízení.

Po zapnutí zařízení se na obrazovce zobrazí Hlavní nabídka (pokud byla nastavena odpovídající volba *Nastavení > Osobní nastavení > Otevřít při spuštění*). Do Hlavní nabídky se můžete vrátit z jakékoliv aplikace stisknutím klávesy **1**.

> POZNÁMKA: Návrat do Hlavní nabídky stisknutím tlačítka nezavírá aplikaci ani knihu, které zůstávají otevřené na pozadí. Do aplikace se můžete vrátit tak, že dotykem ikony na stavovém řádku otevřete seznam úloh.

Hlavní nabídku tvoří oddíl *Nedávné události* a panel aplikací. Je-li panel aplikací sbalený, jsou zobrazena dvě tlačítka rychlého přístupu: *Knihovna* a *Book Store*.

#### Hlavní nabídka

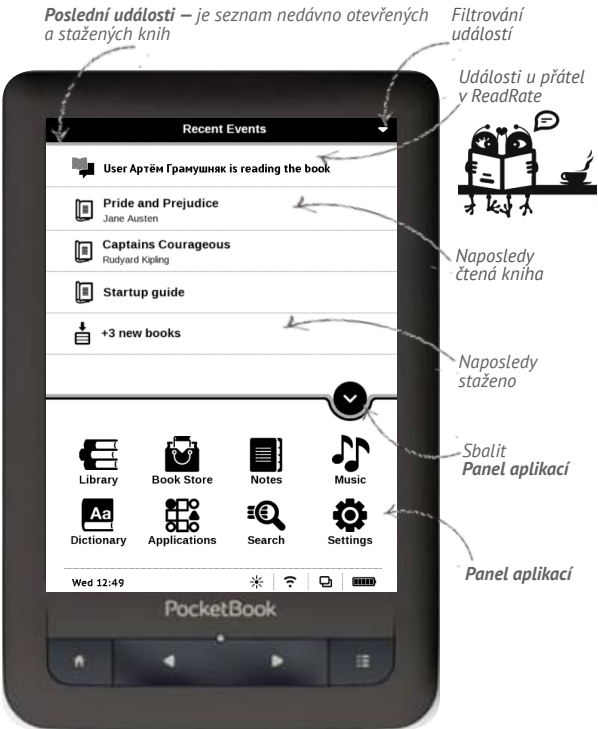

# NEDÁVNÉ UDÁLOSTI

V této části se zobrazují poslední úkony provedené se zařízením, zejména naposledy otevřené a načtené knihy, události u přátel v ReadRate a doporučení (viz podrobnosti v části *Sociální sítě a ReadRate*). Filtrování můžete nakonfigurovat stiskem znaménka v pravém horním rohu displeje:

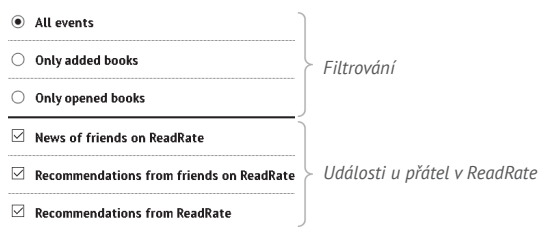

V případě dotyku nedávno otevřené knihy se tato kniha otevře na stránce, na které bylo předtím ukončeno její čtení. Pokud se dotknete zprávy o nově přidaných knihách, otevře se *Knihovna* se zobrazením přidaných knih. Knihy budou seřazeny podle data vytvoření.

### Přehled knihovny

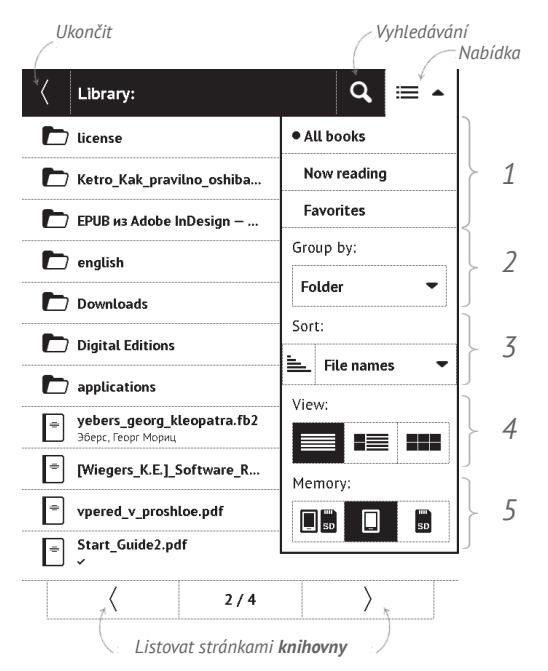

#### 

Knihovna je správce souborů s e-knihami. Chcete-li otevřít knihu, dotkněte se jí. Menu knihovny umožňuje filtrování třídění, třídění do skupin, změnu vzhledu sekce a vyhledávání.

# 1 Kritéria pro filtrování

Všechny knihy – zobrazí se všechny knihy ve zvo-

leném úložišti

- Právě rozečtené knihy, které byly otevřeny a bylo
- z nich přečteno víc než jedna strana
  - Oblíbené

## 2 Kritéria třídění do skupin

Podle zvolené skupiny se zobrazí některý z následujících parametrů jako název složky:

- Složka skutečný název složky
- Autor v horní části obrazovky se objeví abeceda
- Řada

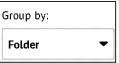

#### • All books

#### Now reading

#### Favorites

- Žánr
- Formát
- Datum vytvoření.

# 3 Kritéria třídění

- Názvy souborů
- Tituly knih
- Naposledy otevřené
- Datum vytvoření
- Řada
- Autor

Je možné vzestupné 🏊 nebo sestupné 🧮 třídění.

## 4 Náhled na seznam knih

■ Jednoduchý – v tomto režimu se zobrazují následující informace:

Ikona složky nebo souboru

| Sort:    |            |   |
|----------|------------|---|
| <u> </u> | File names | - |

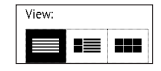

- Titul knihy a jméno autora (je-li známo)
- Ikona umístění (pokud je soubor umístěn na paměťové kartě)
  - Stavová ikona ✓ Číst a procento přečteného

■ Detailní – v tomto režimu lze přidávat miniatury, informace o formátu a velikosti souborů, procentu přečtení a stavové ikony:

• 🎔 – Oblíbené.

Miniatury – v tomto režimu se zobrazuje obal knihy, název knihy, jméno autora (je-li známo) a ikona Oblíbené.

5 Úložiště – tři možnosti:

- Image: Unitřní úložiště + paměťová karta
- Image: Vnitřní úložiště
- Paměťová karta

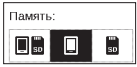

# Kontextová nabídka

... otevře se delším dotykem...

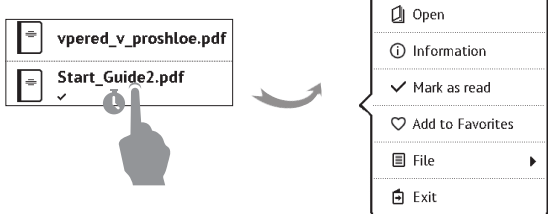

...a umožňuje provádět tyto operace se soubory a složkami:

• Otevřít (pokud je více programů, ve kterých jde po-

ložka otevřít - Otevřít v programu...)

- Informace stručné informace o knize/složce
- Označit jako přečtené/nepřečtené
- Přidat do/Odebrat z Oblíbených
- Soubor operace se souborem
  - přejmenovat
  - Přesunout do složky
  - Smazat

 Najít – umožňuje rychlé hledání knihy podle následujících kritérií: podle autora nebo názvu, všechny knihy autora, všechny knihy série.

• Opustit knihovnu.

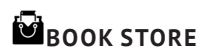

Aplikace Book Store nabízí rychlé a pohodlné stažení licencovaného obsahu z portálu Book Store do vašeho zařízení. Musí být aktivní připojení k internetu.

# POZNÁMKY

Můžete si dělat poznámky během čtení do části knihy, kterou právě čtete. Další informace naleznete v *Poznámky*.

# Aa SLOVNÍK

Slovník umožňuje překlad slov z knihy, když se v knize otevře nabídka Slovník, vyskočí okno a doykem na obrazovku se vybrané slovo přeloží do požadovaného (nastaveného) jazyka. Slovník umožňuje překládání a vyhledávaní vybraného slova pomocí nainstalovaných slovníků. Po zahájení aplikace Slovník, se na displeji objeví virtuální klávesnice (viz sekce *Klávesnice* o tom, jak použít klávesnici). Zadejte slovo a program ho přeloží pomocí slovníku. Chceteli změnit slovník se dotkněte ikony 🖸 v pravém horním rohu, a vyberte slovník ze seznamu.

# APLIKACE

Tato sekce obsahuje hry a další software. Chcete-li ukončit aplikaci, stiskněte klávesu **Zpět** nebo příslušnou položku **Menu**.

#### Kalkulačka

Kalkulačka poskytuje širokou škálu matematických operací, jako například: číselné symboly, stejně tak jako logické, konstantní a Goniometrické funkce. Inženýrskou kalkulačku lze použít pro provedení extrémně složitých výpočtů.

# Šachy

Můžete hrát proti svému příteli nebo proti zařízení. Pokud hrajete proti zařízení, můžete si vybrat mezi 10 úrovněmi obtížnosti.

## Kalendář a hodiny

Otevře kalendář na aktuální měsíc a hodiny. Navigační tlačítka **()** umožňují kalendářem listovat. Tlačítkem **()** se vrátíte na aktuální měsíc. Nastavení data a času je popsáno v kapitole *Hodiny* uživatelské příručky.

#### Solitaire

Populární hra.

#### Sudoku

Japonský hlavolam. Prázdnou buňku vyberete jejím stiskem. Poté můžete ve vybrané buňce zadat číslici, o které si myslíte, že by měla být v buňce nebo v sérii – číslice mohou zůstat v buňce. Číslice a štítky musí být vybírány ze spodního panelu volby
#### PocketNews

Aplikace pro RSS zprávy.

Chcete-li přidat nové RSS zprávy, zvolte *Nastavení zdroje* seznamu RSS v menu PocketNews. Přidejte nový kanál výběrem možnosti *Přidat Zdroj RSS* v následujícím seznamu a zadejte adresu pomocí klávesnice na obrazovce.

Možnost *Aktualizace* aktualizuje nejnovější zprávy z korespondence a propojí je pro budoucí čtení.

Možností Číst Aktuality otevřete zaktualizované zprávy v režimu čtení.

### Fotografie

Slouží k otevření knihovny v režimu prohlížení obrázků (stažených do složky *Fotografie*). Otevřená fotografie se zobrazí v režimu přes celý displej. Chcete-li fotografii použít jako *Obrázek při startu* nebo *Obrázek při vypnutí*, *Otočit ji* nebo o ní zobrazit *Informace*, dotykem obrázku na celém displeji se přepněte do režimu úprav a stiskněte znak v pravém horním rohu displeje. V režimu úprav můžete fotografii přiblížit nebo oddálit příslušnými gesty a použít vybranou oblast jako logo.

#### Prohlížeč

Toto je aplikace určena k prohlížení webových stránek. Prohlížeč je možné využívat i aktivně - pro psaní mailů, pro stahovanání podporovaných souborů, lze se přihlásit i do sociálních sítí a psát komentáře a příspěvky. Pokud při spuštění prohlížeče nebylo dosud navázáno bezdrátové připojení, bude vám doporučeno připojení k některé z dostupných bezdrátových sítí.

Chcete-li zadat webovou adresu, dotkněte se řádku s adresou, pomocí klávesnice na displeji zadejte adresu a stiskněte Enter. Odkaz lze otevřít prostým dotykem. Pokud se webová stránka nevejde na displej, můžete ji posouvat: položte prst na displej a přesouvejte stránku. Pomocí gest pro zoom (přiblížení nebo oddálení dvou prstů) můžete také změnit měřítko webové stránky. Hardwarová tlačítka ● ▶ slouží k vertikálnímu posouvání webové stránky: ● posouvání dolů a ▶ posouvání nahoru.

Prohlížeč podporuje více oken, můžete tedy otevřít nové okno pro příslušnou sekci nabídky prohlížeče a zobrazit si všechna otevřená okna. Z nabídky prohlížeče můžete rovněž zobrazit historii navštívených stránek a oblíbené stránky, obnovit stránku, upravit měřítko pro zobrazení webových stránek, nakonfigurovat prohlížeč v sekci *Nastavení* nebo prohlížeč zavřít.

V části *Nastavení* můžete vymazat historii a soubory cookie nebo zapnout/vypnout JavaScript a načítání obrázků.

### **Book Store**

Aplikace Book Store nabízí rychlé a pohodlné stažení licencovaného obsahu z portálu Book Store do vašeho zařízení. Musí být aktivní připojení k internetu.

## Scribble

Aplikace na kreslení. Abyste mohli tuto aplikaci používat, musí být vaše dotyková obrazovka přesně kalibrovaná. Na obrazovku je potřeba kreslit stylusem drženém v pravém úhlu k jejímu povrchu.

Chcete-li vybrat nástroj na kreslení, použijte ovládací panel aplikace:

Text: Zvolte pozici a velikost textového pole. Text vepíšete pomocí virtuální klávesnice.

- Tužka: Nástroj na kreslení tenkých čar
- Popisovač: Nástroj na kreslení silných čar
- Guma: Nástroj na odstraňování čar a textu
- Zpět: Zruší předchozí operaci
- 💶 🕨 Aktivní obrázek/celkový počet obrázků: Přepíná

mezi obrázky

Nový: Chcete-li začít nový obrázek

Smazat obrázek

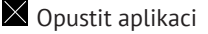

Chcete-li uložit obrázek, klikněte na ikonu Nový obrázek Aktivní obrázek se uloží do složky *Mé obrázky* v kořenové složce vnitřní paměti zařízení.

# **NYHLEDÁVÁNÍ**

Když otevřete tuto sekci Hlavního menu, objeví se virtuální klávesnice. Vepište text z názvu souboru, názvu knihy, nebo jména autora a aplikace otevře seznam nalezených knih.

Pomocí kontextového menu tohoto seznamu budete moci otevřít knihu, prohlédnout si informace o ní, označit knihu jako přečtenou/nepřečtenou, přidat knihu do Oblíbených, poslat knihu přes Bluetooth, přejmenovat, přesunout do jiné složky, zkopírovat/přesunout na kartu micro SD (v případě souborů uložených ve vnitřní paměti), nebo knihu smazat; uzpůsobit vzhled a způsob třídění seznamu a přejít na umístění souboru.

# N HUDBA

### Hudební přehrávač pro mediální soubory mp3.

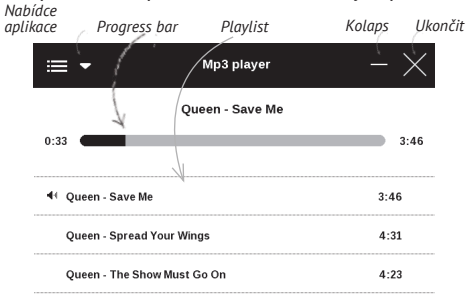

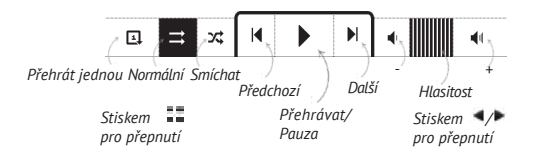

V *Nabídce aplikace* můžete do seznamu skladeb přidávat zvukové soubory a složky s audiem, měnit pořadí stop a seznam skladeb uložit nebo vymazat. Pomocí kontextové nabídky, otevřené dlouhým stiskem stopy, lze provádět následující operace: zobrazit informace o stopě, přidat do fronty nebo odstranit soubor ze seznamu.

## STAVOVÝ ŘÁDEK

Stavový řádek je umístěn ve spodní části obrazovky a zobrazuje informace o službě. V režimu čtení se datum změní na informace o knize: číslo aktuální stránky/celkový počet stránek, název knihy a aktuální procento čtení. Chcete-li se přepnout na systémovou stavovou lištu, stiskněte ikonu

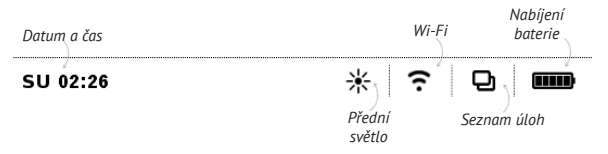

# SEZNAM ÚLOH

Zařízení podporuje multitasking a mezi jednotlivými spuštěnými aplikacemi můžete přepínat několika způsoby:

- Dotknout ikony ve stavovém řádku 🕒
- Vyvoláním správce úloh dlouhým stiskem tlačítka
  Domů fi.

Kromě přepínání úkolů můžete vynutit zavření aplikací: Chcete-li zavřít spuštěnou aplikaci, dotkněte se křížku vedle této název. Kromě spravování úloh se můžete také rychle dostat k některým ovládacím funkcím dotykem ikon:

• Description of the second second se

Totevřít seznam bezdrátových připojení/ Informace o aktuálním připojení (pokud je Přístroj již připojen k bezdrátové síti)

• 🍄 Otevřít přehrávač hudby

• <sup>(i)</sup> Vypnout zařízení.

Vynutit zavření aplikace lze jen v rozšířeném seznamu úloh, krátký seznam úloh tuto funkci nepodporuje.

> **POZNÁMKA:** Když se vrátíte do Hlavního menu tlačítkem **D**, aplikaci tím nezavřete. Stále bude běžet v pozadí. To může například způsobit, že když opustíte knihu tlačítkem Domů, procento přečteného v knihovně se nezmění. Abyste aplikaci zavřeli úplně, stiskněte tlačítko **G**.

# INSTALACE ROZŠÍŘENÍ

K dispozici máte možnost instalace dalších balíčků «Text--to-Speech» umožňujících převod textu na řeč (ke stažení na stránkách <u>PocketBook</u> v sekci *Podpora*) a slovníků (lze zakoupit na portálu <u>Book Store</u>).

 Soubor rozšíření s příponou .pbi zkopírujte do vnitřní složky aplikace Přístroje

- 2. Odpojte Přístroj od PC
- 3. Načtený soubor se objeví v části Poslední události.

**4.** Zkopírovaný soubor rozšíření spusťte jako aplikaci a potvrďte instalaci.

# Čtení knih

Toto zařízení vám umožňuje číst knihy ve formátech FB2, FB2. zip, TXT, PDF, PDF(DRM), RTF, HTML, HTM, PRC (MOBI), CHM, DJVU, DOC, EPUB, EPUB(DRM), DOCX a TCR. Knihu lze otevřít stisknutím jejího názvu *Nedávné události* nebo oddílu *Knihovna*. Pokud jste knihu otevřeli již předtím, bude otevřená na stránce, na které jste ukončili čtení.

Pokud jste knihu už měli někdy otevřenou, pak se otevře na té stránce, na které jste ji zavřeli. Aktuální stránka, celkový počet stránek, aktuální čas a stav baterie bude zobrazen ve spodní části displeje. Po otevření u některých formátů probíhá přepočítávání stránek. Dokud neskončí přepočítávání stránek, bude blikat následující značka ,...' v dolní části displeje, namísto aktuálního čísla stránky a počtu stránek v knize. V tu chvíli budou některé funkce dočasně nedostupné. Nabídka čtení se vyvolá stisknutím středu obrazovky.

### Čtení knih

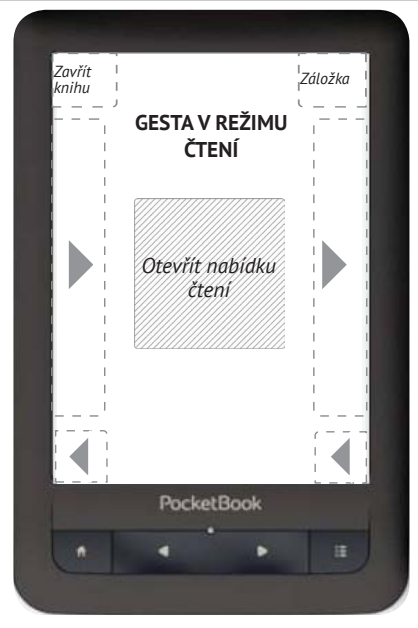

Stiskem středu displeje se vyvolá nabídka čtení.

#### Nabídka čtení

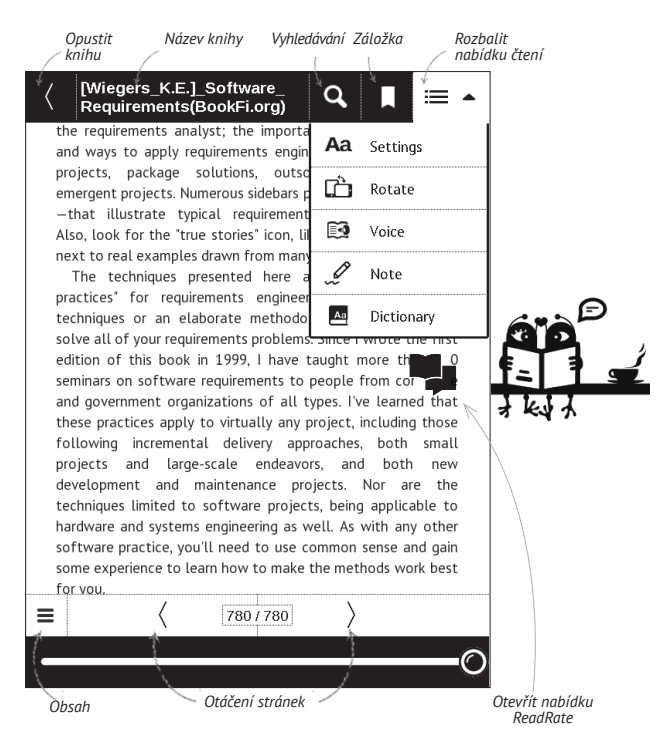

# SOCIÁLNÍ SÍTĚ A READRATE

Nyní můžete ve svém zařízení Pocketbook využít výhody sociálních sítí: sdílet citáty z knih, přidávat komentáře a pochlubit se, co čtete nebo jste přečetli a co se vám líbilo či nelíbilo. Služba <u>ReadRate</u> také umožňuje sledovat události u přátel a získat informace o nejoblíbenějších knihách.

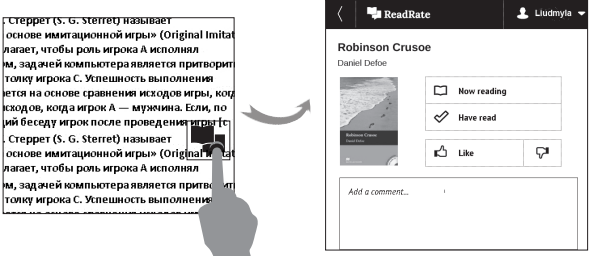

K odesílání událostí do sociálních sítí potřebujete připojení k internetu. Chcete-li otevřít nabídku ReadRate, dotkněte se ikony 🗣 v nabídce čtení.

# Právě čtete, Četl(a), Líbí, Nelíbí

**1.** Dotkněte se jedné z možností (*Právě čtete*, *Četl(a*), *Líbí* nebo *Nelíbi*).

 Zadejte údaje (e-mailovou adresu a heslo) o jednom ze svých účtů: v sociálních sítích nebo v Knihkupectví.

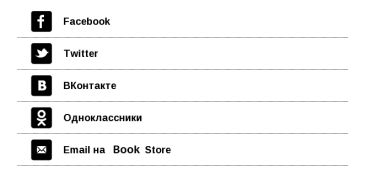

**3.** Tím se vytvoří profil ReadRate, ke kterému můžete připojit účty v jiných sociálních sítích. Po autorizaci se zobrazí toto okno:

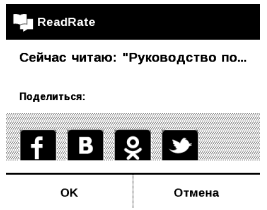

 Vyberte sociální sítě, kam chcete posílat novinky: Facebook, Vkontakte, Odnoklassniki, Twitter – ikony zvolených sítí se tučně zvýrazní.

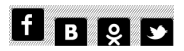

 Pokud zvolená sociální síť není propojena s profilem ReadRate, bude vám propojení nabídnuto.

6. Svou volbu potvrďte stiskem tlačítka OK.

Standardně se všechny akce zobrazují ve vašem profilu ReadRate a v novinkách zvolených sociálních sítí.

Po aktivaci stavů *Právě čtete*, *Četl(a)*, *Líbí* nebo *Nelíbí* se zbarví příslušné ikony – ■, ✓, ♠ и ♥.

#### Sdílet citát

Chcete-li z knihy sdílet citát:

 Po delším dotyku displeje na otevřené knize se zobrazí nástroj pro výběr textu.

2. Vyberte citát a stiskněte ikonu Sdílet.

Poté postupujte podle scénáře Právě čtete, Četl(a),
 Líbí, Nelíbí od kroku 2.

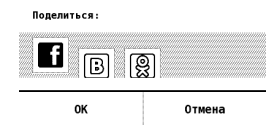

 Všechny akce vašich přátel v ReadRate se v zařízení zobrazují v části Poslední události:

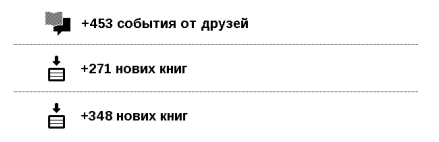

Událost můžete *Odstranit* nebo *Otevřít*. Po otevření se zobrazí všechny nové akce přátel na ReadRate.

#### За сегодня

- Sergey Leshchenko читает книгу <u>Peter Pan</u> Ву J. M. Barrie [James Matthew Barrie]
- <u>Артем Грамушняк</u> нравится книга <u>Sharing\_UX</u>
- <u>Артем Грамушняк</u> процитировал книгу <u>Sharing\_UX</u>: «A comment is generally a verbal

Chcete-li ze služby ReadRate odstranit informace o svých účtech v sociálních sítích, v zařízení PocketBook přejděte do Nastavení > Účty a synchronizace > ReadRate > Odebrat autorizaci ReadRate.

Pokud chcete funkce ReadRate dočasně vypnout, vyberte možnost *Vyp* v části *Nastavení > Účty a synchronizace* > *ReadRate > Stav ReadRate*. Po provedení této operace se všechny možnosti související s ReadRate skryjí a deaktivují.

# OTÁČENÍ STRÁNEK

Stránky se obrací gestem posunutí nebo klávesami zařízení **4**/**•**.

### OBSAH

Přepnout do obsahu knihy. Tato funkce je k dispozici pro knihy, pokud je obsah knihy strukturován.

Část Obsah obsahuje tři dílčí části:

- Oddíly (názvy kapitol knihy),
- Záložky (vytvořené při čtení),
- Poznámky (grafické nebo textové).

Pokud kniha nemá žádný obsah, záložky nebo poznámky, příslušná dílčí část je prázdná.

Vzhled obsahu místní nabídky lze upravit. Zde můžete přejmenovat nebo upravit poznámku, rozbalit nebo sbalit

všechna rozvětvení podsekcí. Upozorňujeme, že upravovat lze pouze poznámky a záložky, které byly provedeny během čtení v přístroji.

### PŘEJÍT NA STRÁNKU

Na konkrétní stránku můžete přejít několika způsoby:

 pohybem posuvníku indikátoru průběhu v nabídce čtení. Tlačítka < a > slouží k přesnější navigaci – přechodu o jednu stránku zpět nebo vpřed;

 stiskem posuvníku, který otevírá dialogové okno, v němž můžete zadat číslo stránky, která se má otevřít;

 stiskem čísla aktuální stránky v nabídce čtení, kterým se otevírá dialogové okno, v němž můžete zadat číslo stránky

 stiskem čísla aktuální stránky na stavovém řádku, kterým se otevírá dialogové okno, v němž můžete zadat číslo stránky nebo posunout posuvník na místo, kam chcete přejít, a zobrazit miniatury naposledy otevřených stránek.
 Pod posuvníkem se zobrazuje název kapitoly. V části Naposledy otevřené jsou zobrazeny miniatury posledních čtyř otevřených stránek.

# ZÁLOŽKY

Záložku vytvoříte dotykem pravého rohu obrazovky. Zobrazí se značka oslí ucho. Záložku smažete tak, že se jí znovu dotknete a potvrdíte smazání.

Záložky můžete také přidávat/odstraňovat výběrem příslušné položky nabídky čtení. Všechny záložky jsou zobrazené v obsahu knihy.

## DALŠÍ ODKAZY

Poznámku pod čarou nebo externí odkaz můžete následovat dotykovým zadáním režimu odkazů. Tento režim zavřete dotykem levého horního rohu obrazovky. Pokud odkaz navazuje na webovou stránku, otevře se pomocí integrovaného prohlížeče zařízení. Chcete-li se vrátit ke čtení, stiskněte možnost *Ukončit* v nabídce Prohlížeče.

### HLEDAT

Hledat v textu knihy lze otevřením oddílu *Hledat* v nabídce čtení Poté zadání dotazu z klávesnice na obrazovce se zvýrazní nalezené výsledky. Mezi nalezenými výsledky se můžete pohybovat dotykem tlačítka se šipkou v pravém dolním rohu obrazovky.

# MĚŘÍTKO ZOBRAZENÍ

### Knihy textového formátu

V knihách textového formátu (ePub, FB2, DOC apod.) můžete měnit velikost písma pomocí tahu měřítka zobrazení. stáhněte dva prsty k sobě pro zmenšení velikosti písma a roztáhněte prsty od sebe pro zvětšení velikosti písma. Velikost písma můžete také změnit posunutím prstů na pravé straně obrazovky: směrem nahoru se písmo zvětší a směrem dolů se písmo zmenší.

Oddíl nastavení nabídky čtení poskytuje více možností konfigurace čtenářského softwaru: písmo, velikost písma, mezery, šířka okrajů stránky, kódování dělení slov (*on/off*), režim obnovení, (*Nejlepší kvalita* nebo *Vysoká rychlost*).

### PDF a DjVu

Lze měnit pouze měřítko celé stránky (kromě režimu *Pře-formátování* u PDF).

Stáhněte dva prsty k sobě pro oddálení nebo prsty roztáhněte od sebe pro přiblížení nebo posouvejte prstem směrem nahoru k pravé straně obrazovky pro přiblížení nebo příp. směrem dolů - pro oddálení. V části *Režim* nabídky čtení stiskněte ~ pro rozšíření nabídky *Oříznutí okrajů*:

• automaticky – Okraje budou oříznuty automaticky

 ručně – pro nastavení šířky a výšky okrajů pohybujte tlačítky se šipkami. Po výběru oblasti k oříznutí Definujte nastavení oříznutí: pro všechny stránky, liché stránky, sudé stránky nebo pouze současnou stránku. Svou volbu potvrďte kliknutím na *Oříznout okraje*.

Je-li oříznutí okrajů použito na aktuální stránku, popis minimalizovaného náhledu se změní na *Oříznutí okrajů (auto)* nebo na *Oříznutí okrajů (ručně)*. Pro zrušení oříznutí okrajů zaškrtněte políčko *vypnout*.

# SLOVNÍK

Můžete získat překlad/definici vybraného slova. Můžete vyhledat každé slovo, pomocí virtuální klávesnice.

Panel nástrojů:

| Англо-русский словарь (Н.Королёв)            |                                  |                                          |         |
|----------------------------------------------|----------------------------------|------------------------------------------|---------|
| provide                                      |                                  |                                          |         |
| v                                            | /                                | /                                        |         |
| 1) обеспечивать, снабжать;                   |                                  |                                          |         |
| to ~ a personwith funds предоставлять кому-л |                                  |                                          |         |
| деньги;                                      |                                  |                                          |         |
| to ~with an acceptance снабжать акцептом;    |                                  |                                          |         |
|                                              |                                  | -                                        |         |
| 📃 Посмотреть список похожих слов 🛛 🞬 📘       |                                  |                                          |         |
| Zohrazit soznam slov/                        | Uchytit toto okno v              | Vavalá klávesnici na                     | změnit  |
| Zpět k překladu slova                        | horní / spodní části<br>displeje | obrazovce pro zadání<br>slova k překladu | slovník |

### POZNÁMKY

Poznámky vám umožňují uložit si oblíbené části knih a dělat si poznámky rukou přímo do textu. Všechny poznámky se zobrazí v obsahu knihy.

> **POZNÁMKA:** u knih ve formátu DjVu nejsou ručně dělané poznámky možné.

Když otevřete Poznámky, objeví se okno s popisem.

Nástroje:

Popisovač – na zvýrazňování v textu: Dotkněte se začátku zvýrazňované části a přejeďte na její konec. Zvolíteli oblast, ve které už byl popisovač dříve použitý, zvýraznění se sloučí. Dlouhý dotyk otevře kontextové menu, kde můžete přidat poznámku k textu, nebo odstranit zvýraznění. Pokud už je zvolená část okomentovaná, je možné poznámku editovat v možnosti Ukázat komentář. 🎜 Tužka – na vepisování poznámek do textu.

Guma – maže zvýraznění a popisky tužkou. Chcete-li smazat poznámku, přejeďte stylusem přes oblast, která poznámku obsahuje.

Snímek obrazovky – uloží zvolené části textu jako obrázek.

🕮 Obsah – otevře obsah knihy.

? Nápověda – otevře okno s instrukcemi, jak nástroje používat.

🗵 – Zavřít režim poznámek.

# PŘETOČENÍ OBRÁZKU

Zde si můžete vybrat požadované orientační zařízení. Orientační zařízení je nastaveno podle zvolené ikony.

# ZAVŘENÍ KNIHY

Chcete-li knihu zavřít, dotkněte se levého horního rohu displeje.

# <u>Nastavení</u>

V této sekci můžete zobrazit a upravit nastavení vašeho zařízení.

# PŘEDNÍ SVĚTLO

Můžete zapnout/vypnout přední světlo a nakonfigurovat její jas.

# OSOBNÍ NASTAVENÍ

Při spuštění otevřít poslední otevřená kniha nebo Hlavní nabídka

*Obrázek při startu* – obrázek zobrazený v zařízení se spustí. Loga jsou uloženy v *system/logo* vnitřní složka úložiště, takže můžete zkopírovat snímek, který chcete zobrazit při startu. **POZOR!** Složka *system* je ve výchozím nastavení skrytá. Aby byla viditelná, změňte prosím její parametry v počítači.

Logo při vypínání – Obrázek zobrazený při vypínání. Pomocí volby Obal knihy můžete nastavit obal naposledy otevřené knihy.

> **POZNÁMKA:** Jako logo můžete také použít svůj vlastní obrázek z aplikace Fotografie. Více informací najdete v části *<u>Fotografie</u>*.

Písmo. Pokud chcete použít vlastní písmo, kopírovat své soubory v system/fonts vnitřní paměti složku

*Motiv* – je výchozí. Chcete-li použít jiné téma, stáhněte si soubor ve formátu .pbt do složky system/themes.

Mapování kláves. Můžete zobrazit a znovu přiřadit funkce kláves podle vašich požadavků.

# SÍŤ

Obsahuje nastavení připojení

*Přístup k síti –* zapnuto nebo vypnuto. Po aktivaci přístupu k síti se zobrazí následující nastavení:

• Automatické připojení zapnuto nebo vypnuto.

 Připojení ke skrytým sítím – Více si přečtěte v části <u>Wi-Fi</u> této příručky

 Dostupné sítě – seznam dostupných sítí. Po volbě jedné z těchto možností uvidíte parametry tohoto připojení: Název sítě (SSID), síla signálu, zabezpečení, IP adresa, maska sítě, hlavní brána a DNS.

> **POZNÁMKA:** Pokud se místo položky Dostupné sítě zobrazí Vyhledávání, znamená to, že zařízení vyhledává dostupné sítě.

## HODINY

Uživatel má přístup k následujícím nastavením:

- Nastavení datum/čas
- Nastavení časového pásma
- Formát zobrazení času.

Také můžete *Synchronizovat čas* nebo nastavit funkci *Automatická synchronizace času*, chcete-li použít datum a čas ze sítě.

# JAZYKŮ/LANGUAGES

### Jazyk/Language

Můžete si vybrat rozhraní jazyka z rozevíracího seznamu.

### Rozložení klávesnice

Můžete si vybrat rozložení klávesnice z rozevíracího seznamu.

## Syntéza řeči

- Jazyk a hlas
- Rychlost řeči
- Tón

### Konfigurovat slovníky

# ÚČTY A SYNCHRONIZACE

**Book Store** – V této kapitole si můžete nastavit *Pocket-Book Sync* a *Book Store*:

- Stav PocketBook Sync:
  - Zap
  - Vyp
  - Na seznamu
- Přihlášení registrovanou e-mailovou adresu
- Heslo
- Navázání spojení automaticky a ručni
- Stáhnout pomocí Wi-Fi automaticky nebo dle potřeby.

**ReadRate** – V této části jsou k dispozici následující možnosti:

- Autorizace ReadRate;
- Stav služby ReadRate

 Odebrat autorizaci ReadRate. Po odebrání se z ReadRate odstraní všechny soubory událostí. Více informací o službě ReadRate najdete v části <u>Sociální sítě a ReadRate</u>.

Adobe DRM – Chcete-li povolit vstup své *Přihlašení* (e--mailová adresa) a *Heslo*. Když jsou oprávněni si, zobrazí se vaše *Přihlašení* a *Odebrat autorizaci Adobe DRM* položka. Po odebrání přestanou být přístupné všechny dokumenty chráněné technologií DRM.

# DALŠÍ NASTAVENÍ

### Profily uživatele

Zobrazí seznam profilů uživatele a umožňuje vytvořit nový profil.

### Systém

*Naformátovat vnitřní paměť* – všechna data (včetně záložek, TTS balíčky, nastavení a poznámek) budou ztracena. Naformátovat SD kartu- všechna data budou ztracena z externího microSD karty

Zálohování a obnova

 Čistý stav – vymaže stav souborů pro knihy vymazané jak z paměti, tak i z SD karty, a odstraní profily vytvořené pro připojení k internetu.

- Zálohovat konfiguraci na SD
- Obnovit konfiguraci

Knihovna

- Aktualizace dat knihovny:
  - *vyp*;
  - Jednou;
  - Automaticky.
- Optimalizujte databázi.

Zamknout Přístroj za – nastavte dobu nečinnosti, po jejímž uplynutí se zařízení uzamkne: vyp, 5 min, 10 min.

*Odstraňování balíčků* – odstranit slovníky. Zaškrtnout položky pro odinstalování, stiskněte tlačítko **Zpět** opusťte část a potvrďte odstranění v dialogovém okně.

Režim USB – Režim pro připojení počítače: zeptat se při připojování, připojení počítače, nabíjení.

### Ochrana soukromých údajů

Protect Configurations by Password – v této sekci se můžete chránit vaše nastavení heslem. Vyberte Nastavit heslo sekci a zadejte heslo z klávesnice na obrazovce. Nyní pokaždé, když se pokusíte zadat část Nastavení, budete vyzváni k zadání hesla. Můžete odstranit nebo změnit heslo výběrem odpovídající položky. Chcete-li pokračovat, budete vyzváni k zadání hesla znovu.

*Diagnostika a použití* – Software poskytuje data pro PocketBook o některých úkonech prováděných uživatelem na Zařízení za účelem dalšího zvýšení kvality Zařízení a služeb pro uživatele. Sériové číslo a další informace pro identifikaci uživatele se neuloží. Tuto možnost sestavování statistik-sběru dat lze zakázat v sekci Diagnostika a použití.

### Text vykreslování

bez vyhlazení/s vyhlazením/ bohatý

### Aktualizace celé stránky

nikdy/vždy/každé 3 stránky/každých 5 stránek/každých 10 stránek

### Upozornění na příliš velký soubor

zapne/vypne zprávu, že je soubor větší než 25 MB

### Nastavení panelu v režimu čtení

spodní panel můžete v režimu čtení nastavit podle svých preferencí a aktivovat informační bloky: Aktuální stránka, Datum a čas, Název knihy, Nabíjení baterie, Více úloh současně, PocketBook Sync, Wi-Fi, Přední světlo.
POZNÁMKA Můžete nastavit nejvýše čtyři bloky.

### Demo režim

Přepíná zařízení do režimu demo. Pro aktivaci demonstračního režimu zkontrolujte, zda je položka *Režim demo* v poloze *Zap*.

## ÚSPORA BATERIE

Zde můžete nastavit parametry, které pomáhají šetřit energii baterie:

 LED indikace – indikaci LED diodami lze vypnout volbou vypnout v této části.

 Vypnout po – nastavte dobu nečinnosti, po jejímž uplynutí se zařízení vypne: 10, 20, 30 nebo 10 min.

# O PŘISTROJI

Zobrazí se následující informace o zařízení:

Model zařízení (model, sériové číslo, hardwarová platforma, adresa Wi-Fi MAC),

Úroveň nabití baterie,

Paměť (operační paměť, velikost celkové a dostupné interní paměti a karty MicroSD)

Software

• Verze softwaru

 Aktualizace softwaru – zařízení začne zjišťovat dostupné zdroje aktualizací v následujícím pořadí: karta microSD, vnitřní paměť, Internet.

 Automatická aktualizace – zapnutí/vypnutí automatická kontrola aktualizací

*Právní informace* – licence a informace o aplikace třetích stran, které se používají na zařízení

Oficiální aktualizace firmwaru jsou publikovány na oficiálních internetových stránkách PocketBook (www.pocketbook-int.com). Doporučujeme vám oficiální aktualizace firmwaru instalovat, protože obsahují opravy a doplňky, které zlepšují výkonnost zařízení.

Oficiální aktualizace firmwaru nemají vliv na záruční podmínky.

Tato záruka nepokrývá software instalovaný z jiných zdrojů, než je oficiální webová stránka PocketBook.

> VAROVÁNÍ! Aktualizace firmwaru je operace, ke které je třeba přistupovat zodpovědně, protože software ovládající zařízení bude během ní změněn. Při nesprávném provedení se může poškodit kontrolní program, což vyžaduje opravu v servisním centru. Provádějte prosím aktualizaci v souladu s níže uvedenými instrukcemi.

Firmware je možné aktualizovat dvěma způsoby.

### Automatické aktualizace

Chcete-li spustit automatickou aktualizaci softwaru, zvolte Nastavení > O přízen > Software > Aktualizace softwaru.

Zařízení začne zjišťovat dostupné zdroje aktualizací v následujícím pořadí: karta microSD, vnitřní paměť, Internet.

Pokud není nastavené internetové připojení, zařízení se bude chtít připojit k některé z dostupných bezdrátových sítí.

Můžete také nastavit automatická kontrola aktualizací (*Nastavení > O přízen > Software > Automatická aktualizace*). V takovém případě bude zařízení využívat výhradně Wi-Fi připojení.

### Ruční aktualizace

- 1. Jděte na www.pocketbook-int.com/cz
- 2. V horním menu klikněte na tlačítko Podpora
- 3. Zvolte hardwarový model svého zařízení
- 4. Stáhněte si firmware do počítače

 Rozbalte obsah archívu, soubor SWUPDATE.BIN, a zkopírujte ho do kořenové složky karty micro SD, nebo vnitřní paměti zařízení

- 6. Vypněte Přístroj pomocí tlačítka On/Off
- 7. Zapněte Přístroj pomocí tlačítka On/Off

8. Během zapínání (bootování) stiskněte a držte tlačítka určená pro listování stránek ◀ a ▶ zároveň, dokud se na obrazovce neobjeví zpráva *Aktualizace firmwaru*...

9. Postupujte podle instrukcí na obrazovce.

**10.** Počkejte, až se na obrazovce zobrazí zpráva: *Připojte napájecí kabel* a potom k zařízení připojte kabel USB. Počkejte, dokud se na obrazovce neobjeví pokyn *Stiskněte tlačítko menu…* 

**POZNÁMKA** Svoji verzi firmwaru si můžete zkontrolovat v *Nastavení > O přízen > Software > Verze softwaru.* Je-li firmwarový soubor umístěn v kořenové složce zařízení, bude mít v průběhu aktualizace větší prioritu než soubor uložený na kartě SD.

### Odstraňování potíží

| Chybová<br>zpráva                                                  | Důvod                                                                                                    | Způsob nápravy                                                                                                    |
|--------------------------------------------------------------------|----------------------------------------------------------------------------------------------------|----------------------------------------------------------------------------------------------------|
| Nebyla nale-<br>zena žádná<br>aktualizace                          | Na kartě SD nejde najít<br>soubor <i>SWUPDATE.BIN.</i><br>Ujistěte se, že soubor je v<br>kořenové složce karty. | Pokuste se kartu micro<br>SD naformátovat (před<br>formátováním zálohujte<br>veškerý její obsah) a<br>zkopírujte soubor do<br>kořenové složky prázdné<br>karty. Pokud chyba nemi-<br>zí, použijte jinou kartu. |
| Upgrade<br>image je po-<br>škozená nebo<br>prázdná                 | Soubor <i>SWUPDATE.BIN</i><br>je poškozený, nebo není<br>místo na kartě micro SD.                               | Smažte z karty několik<br>souborů a znovu na<br>ni zkopírujte soubor<br>SWUPDATE.BIN. Opakujte<br>stahování z <u>www.pocket-<br/>book-int.com/cz</u> . Pokud<br>chyba nemizí, použijte<br>jinou kartu.         |
| Chyba čtení<br>souboru                                             | Špatná karta micro SD                                                                                           | Zkuste použít jinou kartu<br>micro SD.                                                                                                    |
| Eror. V<br>zařízení je<br>nainstalovaná<br>jiná verze<br>firmwaru. | Ve vnitřní paměti zařízení<br>je uložená starší verze<br>firmwarového souboru.                                  | Smažte starou verzi<br>firmwarového souboru z<br>kořenové složky vnitřní<br>paměti zařízení.                                                                                                    |

# Odstranění potíží

| Druh problému                                                                                                    | Možný důvod                                                                                                    | Řešení                                                                                                    |
|----------------------------------------------------------------------------------------------------|----------------------------------------------------------------------------------------------------|----------------------------------------------------------------------------------------------------|
| Přístroj nejde zapnout,<br>nebo se zapne, ale<br>zobrazí se jen logo                                                                | Je vybitá baterie                                                                                                   | Nabijte baterii                                                                                                    |
| Nedá se otevřít kniha<br>a vypadá to, jako by<br>byla poškozená nebo<br>chráněná, nebo se<br>neděje nic                             | Kniha je poškozená                                                                                                  | Pokud jste si knihu stáhli<br>přes online obchod, zkuste<br>to znovu. Pokud jde soubor<br>otevřít ve vašem počítači,<br>ale ve čtečce ne, uložte<br>knihu v jiném formátu.                                           |
| Html kniha jde otevřít,<br>ale nezobrazuje se<br>správně (například<br>obsahuje prázdné<br>stránky, část textu chybí<br>a podobně). | Soubory Html obsa-<br>hují netextové prvky<br>(framy, JAVA skripty,<br>flash prvky)                                 | Uložte stranu ve formátu<br>TXT                                                                                                    |
| Kniha se otevře, ale<br>místo písmen se zob-<br>razují různé symboly,<br>otazníky atd.                                              | Špatné kódování                                                                                                    | Přepněte se do režimu<br>čtení, zvolte <i>Nastavení</i> a<br>změňte kódování                                                                                                    |
| Tlačítka nereagují na<br>zmáčknutí                                                                                                  | Občas se stává, že<br>zařízení zamrzne<br>(například při sta-<br>hování poškozených<br>nebo příliš velkých<br>knih) | Držte tlačítko 1 – 2 vte-<br>řiny, čímž zavřete zamrzlou<br>aplikaci, a smažte úkol<br>ze seznamu úkolů. Pokud<br>to nepomůže, zmáčkněte<br>tlačítko <b>Reset</b> na zadním<br>panelu a tím zařízení<br>restartujte. |

| Druh problému                                                         | Možný důvod                                                                                                    | Řešení                                                                                                    |
|-----------------------------------------------------------------------|----------------------------------------------------------------------------------------------------|----------------------------------------------------------------------------------------------------|
| Po připojení k PC se v                                                | Přístroj je v režimu<br>nabíjení baterie.                                                                             | V Nastavení zvolte USB<br>režim Nastavte Připojení k<br>PC, nebo Ask at Connection                                                                                                    |
| Průzkumníku nezobra-<br>zují disky                                    | V propojovacím<br>kabelu není signál                                                                                  | Zkontrolujte stav USB<br>kabelu a zda je správně<br>zapojený Zkuste použít jiný<br>konektor                                                                                              |
| Nedaří se uložit záložky,<br>nastavení a aktuální<br>pozici v souboru | Souborový systém je<br>poškozený                                                                                      | Připojte zařízení k PC a<br>zkontrolujte disky Postup:<br>Otevřete Váš počítač,<br>klikněte pravým tlačítkem<br>na zvolený disk a zvolte<br>Vlastnosti > Servis > Zkont-<br>rolovat disk |
|                                                                       | Vnitřní paměť je<br>plná                                                                                              | Smažte knihy, obrázky a/<br>nebo hudební soubory,<br>které už nepotřebujete                                                                                                    |
| Potorio so unbili ožiliž                                              | Automatické vypíná-<br>ní není v provozu                                                                              | Hlavní menu > Nastavení<br>> Úspora baterie. Ve volbě<br>Automatické vypínání za<br>nastavte dobu, za kterou se<br>přístroj automaticky vypne                                            |
| rychle                                                                | V pozadí je zapnutý<br>přehrávač hudby.<br>Přehrávač hudby<br>patří mezi aplikace<br>s největší spotřebou<br>energie. | Vypněte přehrávač                                                                                                    |

# Zákaznická podpora

Pro podrobné informace o servisním středisku ve vaší zemi, prosím použijte kontakty uvedené níže:

| Česko       | 800-844-448      |
|-------------|------------------|
| Deutschland | 0-800-187-30-03  |
| France      | 0805-080277      |
| Polska      | 0-0-800-141-0112 |
| Slovensko   | 0-800-606-676    |
| USA         | 1-877-326-01-96  |
| Россия      | 8-800-700-00-34  |
| Україна     | 0-800-304-800    |
| Казахстан   | 8-800-333-35-13  |
| Беларусь    | 8-820-0011-02-62 |

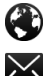

www.pocketbook-int.com/support/

help@pocketbook-int.com

# Prohlášení o shodě s mezinárodními standardy

Název modelu Název značky

PocketBook 623 PocketBook Touch Lux

EUT by měl být napájen přes USB port z vyhovujícího omezeného napájecího zdroje vašeho PC nebo notebooku.

EUT by měl být napájen přes adaptér z vyhovujícího omezeného napájecího zdroje.

Jmenovitý výkon: DC 5V 1A

Zařízení je označeno symbolem 0984 a je možné jej používat všude v zemích Evropského společenství.

To značí, že zařízení vyhovuje směrnici R&TTE 1999/5/EC

Francie – 2,4 GHz pro metropolitní Francii.

Bezdrátové frekvence LAN mohou být užívány ve všech metropolitních departementech za následujících podmínek, a to veřejně, či soukromě:

Použití uvnitř: Maximální vyzářený výkon (e.i.r.p.)
100 mW pro celé kmitočtové pásmo 2400-2483,5 MHz

 Použití venku: Maximální vyzářený výkon (e.i.r.p.)
100 mW pro pásmo 2400–2454 MHz a maximální vyzářený výkon (e.i.r.p.) 10 mW pro pásmo 2454–2483 Mhz.

> DŮLEŽITÉ: Neautorizované změny a modifikace tohoto produktu mohou anulovat shodu s EMC a bezdrátovými standardy a připravit vás o právo produkt používat. Tento produkt vykázal shodu se standardy EMC za podmínek, které zahrnovaly použití kompatibilních periferních zařízení a stíněných kabelů mezi systémovými komponenty. Používání kompatibilních periferních zařízení a stíněných kabelů mezi systémovými komponenty je důležité, protože tak snižujete pravděpodobnost, že způsobíte rušení rádií, televizí a jiných elektronických zařízení.

#### Certifikační informace (SAR)

Tento přístroj splňuje nařízení pro vystavení rádiovým vlnám.

Váš přístroj je radiovým vysílačem a přijímačem. Je navržen tak, aby nepřekračoval limity vystavení radiovým vlnám doporučené mezinárodními předpisy. Tato pravidla byla vytvořena nezávislou vědeckou organizací ICNIRP a obsahují takové bezpečnostní rozpětí, aby byla zajištěna bezpečnost všech osob, bez ohledu na věk nebo zdravotní stav.

Pravidla pro vyzařování mobilních přístrojů pracují s měrnou jednotkou známou jako specifická míra absorpce (SAR, Specific Absorption Rate). Limit SAR je dle pravidel ICNIRP průměrně 2,0 wattů/kilogram (W/kg) stanovený z referenční hodnoty na 10 gramů tělní tkáně. Testy na SAR jsou prováděny za použití standardních pracovních poloh s přístrojem pracujícím na nejvyšší deklarované výkonové úrovni ve všech testovaných frekvenčních pásmech. Skutečná momentální úroveň SAR provozovaného přístroje může být pod touto maximální hodnotou, protože přístroj je vyroben tak, aby používal pouze výkon nutný pro připojení k síti.

### Nejvyšší hodnota SAR podle ICNIRP

| Limit SAR na 10 g pro EU | Nejvyšší hodnota SAR na 10 g |  |
|--------------------------|------------------------------|--|
| 2 W/kg                   | 0.217 W/kg                   |  |

This equipment complies with the European Council Recommendation of 12 July 1999 on the Limitation of Exposure of the General Public to Electromagnetic Fields [1999/519/EC]. Toto zařízení vyhovuje doporučení Evropské rady z 12 července 1999 o omezení expozice osob elektromagnetickým polím (1999/519/EC).

Navrženo společností Obreey Products. Sestaveno v PRC.

Obsahuje mobilní technologii Reader® od společnosti

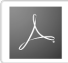

Adobe Systems Incorporated